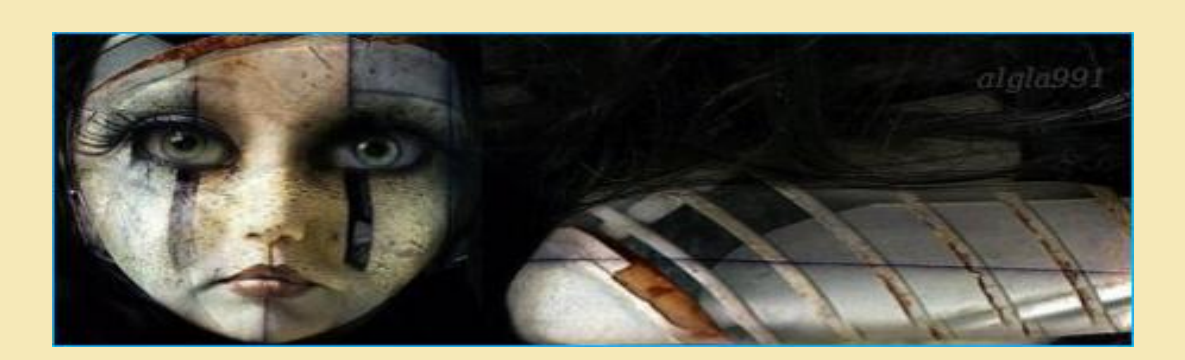

نویسنده: Lord\_Viper

مقدمه ای بر پردازش تصاویر

۱. اطلاعات رنگها: Vector Representation ۲. استفاده از فیلتر ها ۳. تبدیل به شیاه سفید(نور و کنتر است) ۴. تغییر اندازه و چرخش عکس ۵. ترکیب ۹. یافتن خواص-سر عت ۷. تعدادی فیلتر معمولی ۸. بالا بردن پیچیدگی FFT ۹. تشخیص شکل

# Vector Representation: اطلاعات رنگها.

مشخصا اصلی ترین و مقدماتی ترین راه برای نمایش رنگهای دیجیتال در حافظه کامپیوتر استفاده از Bitmap میباشد.یک bitmap از رایه ای از پیکسلها تشکیل شده است. هر پیکسل دارای یک مقدار خاص میباشد که بیان کننده رنگ ان پیکسل می باشد.از تجزیه این مقدار ۳ عدد بدست می اید که مقدار رنگهای اصلی قرمز -ابی-سبز در رنگ پیکسل می باشد. هر رنگ قایل نمایشبرای چشم انسان به این صورت می باشد. تجزیه هر رنگ به رنگهای اصلی مقداری از ۲۵ ۲۵ بدست می اید به صور مثال از تجزیه رنگ سفید صورت زیر حاصل می شود P255,B=255,B=255,G و رنگ سیاه برابر است با (0,0,0) یا صورتی روشن برابر است با RGB(255,0,255) .به بیان دیگر یک غکس از یک ارایه ۲ بعدی از رنگها(پیکسل) تشکیل می شود.که هر کدام از انها در ۳ بایت قرار میگیرد برای نمایش ۳ رنگ اصلی هر رنگ در ۱ بایت(۱ بایت میتواند ۲۵۰ ۲۵ را در خود جای دهد)این کار به عکس این قابلیت را میدهد که در مجموع میتواند ۲۵۵\*۲۵۵\*۱۶.۸=۸۶.۸ میلیون رنگ مختلف داشته باشد.این روش به RGB Encoding معروف می باشد.

استفاده از مقدار ۲۵۵۱ دارای ۲ دلیل خوب می باشد چشم انسان تنها قابلیت دید بیشتر از ۲۵۶ حالت از یک رنگ را ندارد ۲۵۶/۱=۳۹.۰% برای یک رنگ این بدان معنی است که یک عکس نمی تواند بیشتر از ۲۵۶ حالت خاکستری نمایش دهد (۲۵۶ سایه خاکستری بین سیاه و سفید)بنابر این

بنابر این مقدار ۲۵۶ کافی می باشد دلیل دوم مقدار ۱ بایت در حافظه میتواند مقدار ۲۵۶۱ را در خود جای دهد.

بر خلاف سیگنالهای صوتی که کد انها بر مبنای محدوده زمان می باشد به همین دلیل انالیز اطلاعات خام عکس از از اطلاعات فایل صوتی سرر است تر و راحتر است به همین دلیل ما میتوانیم فیلتر های زیادی را بر روى عكس بدون تغيير و تبديل اطلاعات ان انجام دهيم البته اين كاردر نهايت براى سيگنالهاى صوتى نیز امکان پذیر است. دربخش اول مقداری افکت ساده و فیلتربدون تغییر در اطلاعات عکس و فقط با انالیز ردیفها پیکسل قرار دارد. به بعدهای استاندارد رزولیشن گفته میشود bitmap های استاندارد دارای ۵۰۰ سطر و ۵۰۰ ستون هستند. این رزولیشن برای تلویزیونهای انالوگ و برنامه های معمولی کافی می باشد. شما به این وسیله به راحتی میتوانید اندازه حافظه مورد نیاز یک bitmap را حساب کنید .ما ۵۰۰\*۵۰۰ پیکسل داریم که هر پیکسل ۳ بایت میباشد پس bitmap ما باید ۱۵۷۵۰ حجم داشته باشد. توجه داشته باشید این حجمی نیست که bitmap روی هارد دیسک اشغال میکند بلکه حجمی است که هنگام پردازش در حافظه اشغال میکند زیر الگوریتمهای فشرده سازی بیشرفته مانند jpg2000 میتواند حجم یک عکس را تا ۵۰ بار کاهش دهد بدون افت کیفیت محسوس. پس واقعا رندر کردن روان ۳۰ عکس در ثانیه نیاز به پهنای باند sec/10moدار د که این محدودیت دسترسی به اطلاعات و تبدیل انها در رم در پردازش تصاویر بسیار مهم می باشدو گاهی اوقات محدود بودن cpuالبته امروزه با امدن سیستمهای قدر تمند این مشکلات دیگر تقریبا حل شده است . برای نوشتن کدها از زبان قدرتمند دلفی استفاده میکنیم که در این زمینه قابلیتهای زیادی در اختیار ما قرار میدهد برای استفاده از فایلهای Bitmap در دلفی از کلاس Tbitmap استفاده می شود قدم اول بارگزاری فایل bitmap در حافظه می باشد از سربرگ Dialogs یک OpenPictureDialog و یک Button روی فورم قرار دهید حالا کد زیر را در رویداد OnClick دکمه قرار دهید

procedure TForm1.FormCreate(Sender :TObject);

var

bitmap:TBitmap;

begin

if OpenPictureDialog1.Execute then

bitmap=:TBitmap.Create;

bitmap.LoadFromFile(OpenPictureDialog1.FileName);

end;

end;

end.

در کد فوق ما یک متغییر از نوع Tbitmap تعریف کردیم و یک نمونه از ان را ایجاد کردیم و با استفاده از متد LoadFromFile فایل مورد نظر را در ان لود کردیم

نمایش برداری رنگها

همانطور که در bitmap دیدید رنگها در ۳ بایت نمایشداده می شوند که میتوان انها را به ۳ رنگ اصلی تجزیه کرد .اشکار است که در محاسبات ریاضی در تفسیر رنگها به صورت برداری در یک فضای ۳ بعدی هر محور نماینده یک رنگ اصلی می باشد که این برای محاسبات هندسی رنگهای ما مفید میباشد مانند مقیاس –حاصل ضرب عددی-بر امدگی-چرخش-فاصله.این روشها برای تعدادی از فیلتر هایی که ما استفاده میکنیم کاربرد دارد

در دافی برای نمایش رنگ از Tcolor استفاده میشود به صورت زیر

var

cl:TColor;

begin

cl=:clOlive;

cl=:\$0000FF00;

به ۲ صورت میتوان به مقدار Tcolor مقدار داد ۱ از طریق رنگهای رزرو شده مثل ClRed یا با استفاده از مقدار hex ان رنگ مانند \$0000FF00 برای استخراج رنگهای اصلی از توابع Get Color Value استفاده می شود

var

r,g,b:Byte;

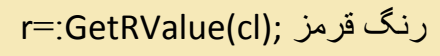

g=:GetGValue(cl); رنگ سبز

رنگ ابی;(b=:GetBValue(cl

نمایش برداری رنگها در فضای ۳ بعدی

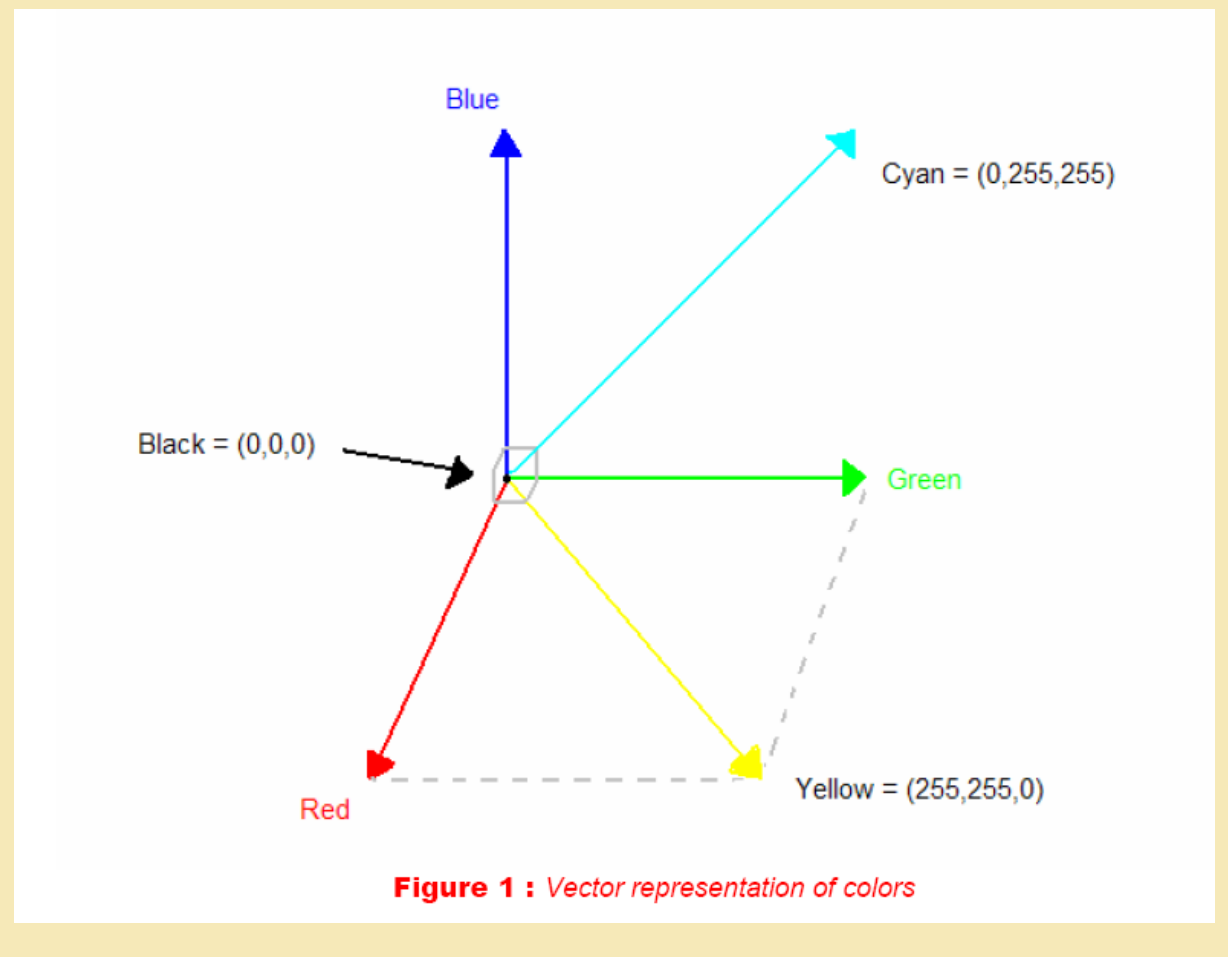

برای پیمایش یک Bitmap ما از یک حلقه تو در تو استفاده میکنیم چون bitmap یک ارایه ۲ بعدی از پیکسلهاست .

procedure TForm1.Button1Click(Sender :TObject);

var

bitmap:TBitmap;

cl:TColor;

r,g,b:Byte;

row,col:Integer;

if OpenPictureDialog1.Execute then

begin

bitmap=:TBitmap.Create;

bitmap.LoadFromFile(OpenPictureDialog1.FileName);

for row=:0 to bitmap.Width-1 do

begin

for col=:0 to bitmap.Height-1 do

begin

cl=:bitmap.Canvas.Pixels[row,col];

r=:GetRValue(cl);

g=:GetGValue(cl);

b=:GetBValue(cl);

end;

end;

bitmap.Free;

end;

end;

استفاده از فیلتر های فوری

تشخيص لبه تصاوير

ابتدا باید از خود بپرسیم که چگونه میتوانیم تفاوت بین ۲ رنگ را بوسیله محاسبات هندسی بین بردار رنگها کم کنیم بیایید اینگونه در نظر بگیریم C1=(R1,G1,B1) و R2,G2,b2) حدفاصل بین رنگها از فرمول زیر بدست میاید

 $D(C1,C2) = \sqrt{(R1 - R2)^2 + (G1 - G2)^2 + (B1 - B2)^2}$ (R1)

این فرمول مارا به سوی ایجاد اولین فیلتر میبرد بنام Edge Detection این فیلتر لبه های اشکال در تصاویر را به صورت لبه های سفید در پس زمینه سیاه ایجاد میکند .ایده ان بسیار ساده می باشد در این تکنیک رنگها با هم مقایسه می شوند اگر رنگفعلی با رنگ مجاور تفاوت زیادی داشته باشد یعنی لبه یک شیی می باشد و باید به رنگ سفید در اید و در غیر این صورت باید به رنگ سیاه در اید به

بیان دیگر هر پیکسل با پیکسل سمت راست و پایین خود مقایسه می شود زیرا یک عکس شامل یک ار ایه ۲ بعدی میباشد اگر شما یک عکس راه راه ابی و قرمز داشته باشید و تنها به صورت افقی عمل پردازش را انجام دهید هیچ گاه لبه ای در ان نخواهید یافت اگر هر پیکسل را با پیکسل مجاور سمت راست خود مقایسه کنید پس برای هر پیکسل به ۲ مقایسه نیازمندید برای پیاده سازی این الگوریتم ابتدا برای هر پیکسل (i,j در Bitmap کار های زیر را انجام میدهیم ابتدا رنگهای اصلی هر پیکسل را جدا میکنیم (R,g,b)سپس رنگ مجاور راست (c,c1) و رنگ مجاور پایین (r2,g2,b2) سپس تفاوت D(c,c1) و (c,c2) را مقایسه میکنیم برای R1 واگر (c,c2) یا C(c,c2) مقدارشان بیشتر از پارامتر K باشد لبه تشخیص داده می شود

procedure TForm1.Button1Click(Sender :TObject);

var

bitmap:TBitmap;

cl,cl1,cl2:TColor;

r,g,b,r1,r2,g1,g2,b1,b2,bb:Byte;

row,col:Integer;

begin

if OpenPictureDialog1.Execute then

begin

bb=:70;

bitmap=:TBitmap.Create;

bitmap.LoadFromFile(OpenPictureDialog1.FileName);

for row=:0 to bitmap.Width-1 do

begin

for col=:0 to bitmap.Height-1 do

```
cl=:bitmap.Canvas.Pixels[row,col];
```

```
cl1=:bitmap.Canvas.Pixels[row+1,col];
```

```
cl2=:bitmap.Canvas.Pixels[row,col+1];
```

r=:GetRValue(cl);

g=:GetGValue(cl);

b=:GetBValue(cl);

r1=:GetRValue(cl1);

g1=:GetGValue(cl1);

b1=:GetBValue(cl1);

r2=:GetRValue(cl2);

g2=:GetGValue(cl2);

b2=:GetBValue(cl2);

if(sqrt((r-r1)\*(r-r1)+(g-g1)\*(g-g1)+(b-b1)\*(b-b1))>=bb)or

(sqrt((r-r2)\*(r-r2)+(g-g2)\*(g-g2)+(b-b2)\*(b-b2))>=bb)then

bitmap.Canvas.Pixels[row,col]=:RGB(255,255,255)

else

```
bitmap.Canvas.Pixels[row,col]=:RGB(0,0,0);
```

end;

end;

```
bitmap.SaveToFile('c:\sample1.bmp');
```

bitmap.Free;

end;

end;

```
مقدار bb یک مقدار دلخواه (درصد تشابه)میباشد برای تشخیص لبه که انتخاب یک پیکسل به عنوان لبه
```

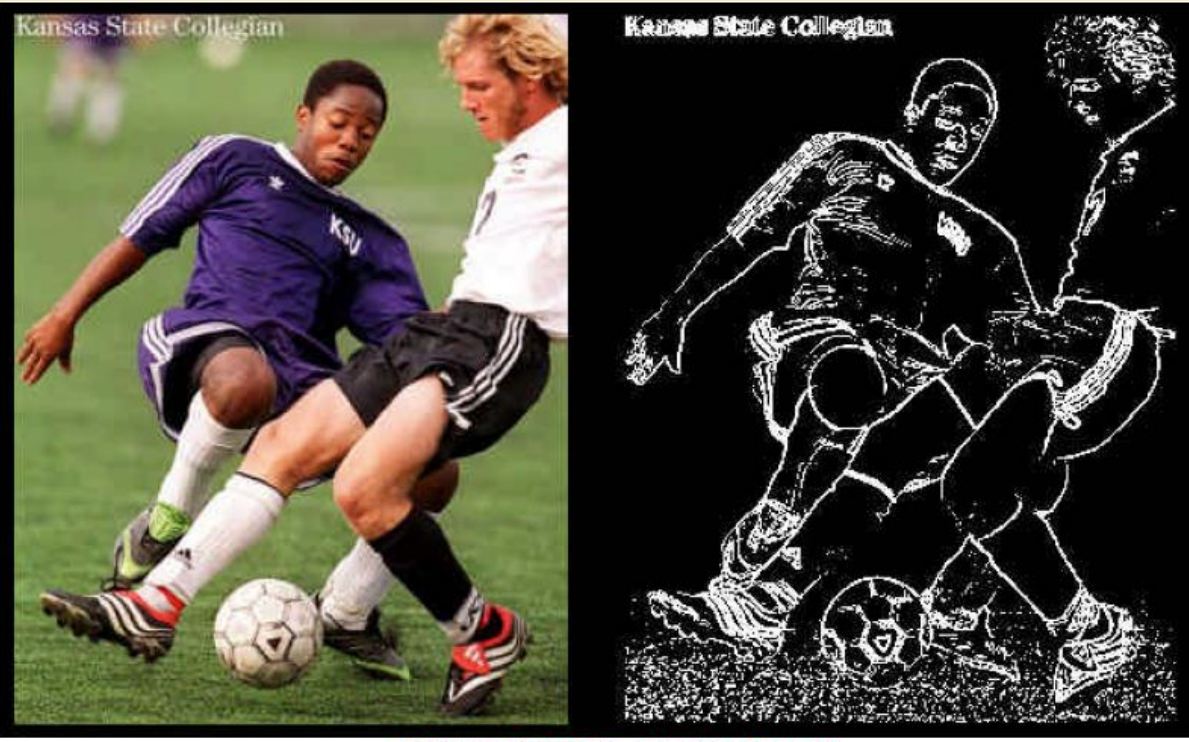

Picture 1 : Edge detection Results

این الگوریتم در جاهای مختلفی بکار برده شده و نتایج خوبی بدست امده است این الگوریتم قدری کند میباشد زیرا نیاز به دسترسی مکرر به حافظه برای هر پیکسل دارد زیرا اگر ما بخواهیم تعداد بیشتری پیکسل را مقایسه کنیم مثلا ۴ پیکسل یک چند جمله ای با پیچیدگی 4\*R\*C حاصل می شود که Rتعداد سطر ها و C تعداد ستون ها می باشد حال اگر بخواهید تصوری یک Cam با سر عت ۳۰فریم در ثانیه را پردازش کنید نیاز به چه حجم حافظه خواهید داشت این الگوریتم هنوز برای سر عت قابل قبول نیست .توجه داشته باشید که حصول نتیجه بهتر به شفاف بودن عکس بستگی دارد اگر عکس دارای لبه های شفافی باشد این الگوریتم به کمال میرسد اما اگر عکس شما کدرباشد پس قبل از استفاده از این فیلتر عکس خود را با استفاده از فیلتر به کمال میرسد اما اگر عکس شما کدرباشد پس قبل از استفاده از این فیلتر عکس خود را با استفاده از فیلتر به کمال میرسد اما اگر عکس شما کدرباشد پس قبل از استفاده از این فیلتر عکس خود را با استفاده از فیلتر به کمال میرسد اما اگر مکس شما کدرباشد پس قبل از استفاده از این فیلتر عکس خود را با استفاده از فیلتر به کمال میرسد اما اگر مکس شما کدرباشد پس قبل از استفاده از این فیلتر عکس خود را با استفاده از فیلتر با این کار در لبه های کلفت تر نتیجه بهتری حاصل خواهد شد در قسمت بعدی از پیچیدگی ماتریکس برای استخراج رنگها استفاده میکنیم

# color Extracting

از دیگر روشهای سریع برای مقایسه پیکسلی استفاده از تکنیک استخراج رنگ(Color Extraction)می باشد در این روش ما بجای مقایسه هر پیکسل با پیکسل مجاور خود هر پیکسل با مقدار C1مقایسه می شود همه بخشها یا اشیاء درون عکس که برابر با C1 باشد شناسایی می شود این تکنیک برای کار هایی همانند روباتیک بسیار سودمند می باشد این روش به شما امکان جستجو برای رنگ خاص درون عکس را میدهد

مثلا روبات شما توپ قرمز را یافته و به سمت ان حرکت میکند .پیاده سازی الگوریتم به صورت زیر می باشد ما در عکس به دنبال R,G,B)=C0) می باشیم

برای هر پیکسل (i,j) در یک Bitmap

مقدار R,G,B)=C) را بدست می اوریم مقدار C,CO)D) را با استفاده از R1 محاسبه می کنیم

اگر مقدار C,C0) کمتر از مقدار مقدار پارامتر Kباشد رنگ پیکسل مورد نظر برابر با رنگی است که ما جستجو میکنیم.به طور مثال اگر مقدار برابر بود این پیکسل راسفید و در غیر این صورت این پیکسل را سیاه می گیریم

procedure TForm1.Button2Click(Sender :TObject);

var

bitmap:TBitmap;

cl,cl1:TColor;

r,g,b,r1,g1,b1,bb:Byte;

row,col:Integer;

begin

if OpenPictureDialog1.Execute then

begin

bb=:70;

cl1=:\$AABBCCDD;

r1=:GetRValue(cl1);

g1=:GetGValue(cl1);

b1=:GetBValue(cl1);

bitmap=:TBitmap.Create;

bitmap.LoadFromFile(OpenPictureDialog1.FileName);

for row=:0 to bitmap.Width-1 do

begin

for col=:0 to bitmap.Height-1 do

begin

cl=:bitmap.Canvas.Pixels[row,col];

r=:GetRValue(cl);

g=:GetGValue(cl);

b=:GetBValue(cl);

if  $sqrt((r-r1)*(r-r1)+(g-g1)*(g-g1)+(b-b1)*(b-b1)) \le bb$  then

bitmap.Canvas.Pixels[row,col]=:RGB(255,255,255)

else

```
bitmap.Canvas.Pixels[row,col]=:RGB(0,0,0);
```

end;

end;

bitmap.SaveToFile('c:\sample1.bmp');

bitmap.Free;

end;

end;

مقدار bb یک مقدار دلخواه میباشد(درصد تشابه). با برداشتن ریشه دوم باز هم سرعت هم سرعت الگوریتم تغییر خاصی پیدا نخواهد کرد زیرا پیکسلها در حلقه پردازش می شوند

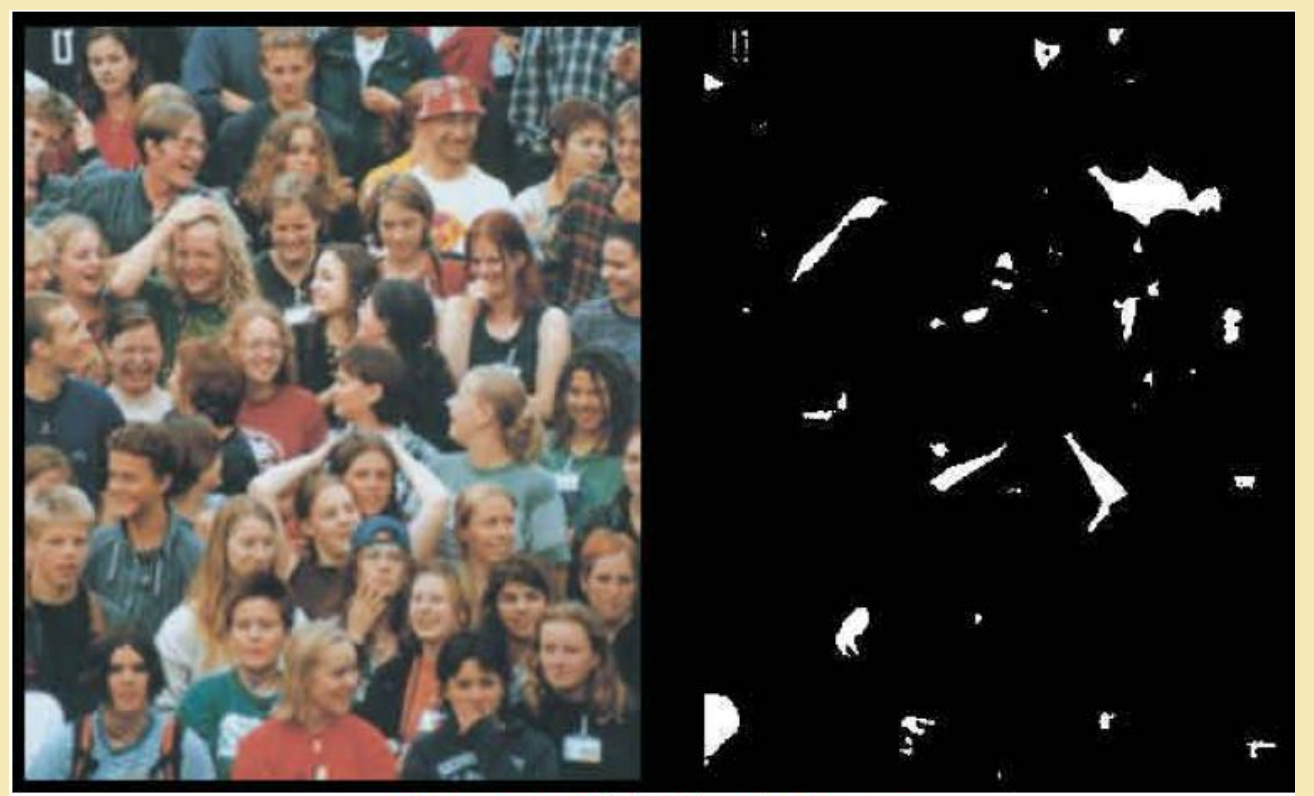

Picture 2 : White Extraction Results

## Color to GrayseCale Conversion

در فضای ۳ بعدی رنگها رنگ خاکستری مستقیما به صورت(N,N,N) ایجاد می شود که N یک مقدار عددی intger بین ۰ تا ۲۵۵ می باشد به طور مثال black (0,0,0) black (0,0,0 ),

(255,255,255) white,(192,192,192) bright gray,(128,128,128) intermediate gray

ایده این الگوریتم پیدا کردن یک مقدار برای هدایت رنگ به بردار (1,1,1) می باشد

ما از یک مقدار عددی برای بدست اوردن ان استفاده میکنیم مقدار مورد نظر ما در بردار R,G,B)=C) در بردار (1,1,1) به صورت زیر محاسبه می شود

$$\overline{a} \cdot \overline{b} = \|\overline{a}\| \cdot \|\overline{b}\| \cdot \cos(\alpha)$$
(R2)

 $\frac{\operatorname{Proj}(C/(1,1,1)) = ||\overline{b}|| \cdot \cos(\alpha) = \frac{1 \times R + 1 \times G + 1 \times B}{\sqrt{3}}}{\sqrt{3}}$ (R3)

به هر حال مقدار مورد نظر ما می تواند تا مقدار ۴۴۱.۶۷ برسد که برای رنگ سفید می باشد (255,255,255) برای جلوگیری از بدست امدن مقدار بیشتر از محدوده ۲۵۵ ما مقدار بدست امده را در عدد ۴۱.۴۷/۲۵۵یا (۱/مجزور ۳)ضرب میکنیم .رنگخاکستری از فرمول زیر بدست می اید

$$Grayscale(C) = \frac{255}{\sqrt{255^2 + 255^2 + 255^2}} \cdot \Pr{oj(C/(1,1,1))} = \frac{1}{\sqrt{3}} \frac{1 \times R + 1 \times G + 1 \times B}{\sqrt{3}} = \frac{R + G + B}{3}$$
(R4)

پس در این صورت برای تبدیل یک رنگ به خاکستری معدل ۳ مقدار قرمز سببز-ابی ان را محاسبه میکنیم شما میتوانید این فرمول را برای رنگهای دیگر نیز پیاده سازی کنید مثلا برای داشتن عکس قرمز میتوانید فقط مقدار رنگ قرمز را انتخاب کنید R=Red Scale C)) یا عکس زرد داشته باشید عکس زرد از تلفیق سبز و ابی بدست می اید Kellowscale(C)=(B+G)(B+G))) پیاده سازی این الگوریتم به صورت زیر می باشد.

برای هر پیکسل بکار رفته در row,col) bitmap)

مقدار R,G,B)=c) هر پیکسل را بدست می اوریم

مقدار Graysecale ان رنگ را محاسبه میکنیم

مقدار رنگ پیکسل (row,col) در bitmap خروجی رنگ Grayscalse محاسبه شده را قرار می دهیم

procedure TForm1.Button3Click(Sender :TObject);

var

bitmap:TBitmap;

cl:TColor;

r,g,b,av:Byte;

row,col:Integer;

# begin

if OpenPictureDialog1.Execute then

# begin

bitmap=:TBitmap.Create;

bitmap.LoadFromFile(OpenPictureDialog1.FileName);

for row=:0 to bitmap.Width-1 do

begin

```
for col=:0 to bitmap.Height-1 do
```

begin

cl=:bitmap.Canvas.Pixels[row,col];

```
r=:GetRValue(cl);
```

g=:GetGValue(cl);

b=:GetBValue(cl);

```
av=:(r+g+b)div 3;
```

bitmap.Canvas.Pixels[row,col]=:RGB(av,av,av);

end;

end;

```
bitmap.SaveToFile('c:\sample1.bmp');
```

bitmap.Free;

end;

end;

این الگوریتم قابلیت ساده تر شدن را نیز دارد اما در پردازشهای لحضه ای پردازش تعداد Frame per sec\*Row\*Col مثلا ۳۵ فریم درثانیه باز قابل قبول نیست اگر ما در عکس رنگ قرمز خالص c=(255,0,0) یا سبز خالص c=(0,255,0) یا ابی خالص c=(0,0,255) داشته باشیم مقدار خاکستری این رنگها یکسان خواهد بود بر ابر ۳/۲۵۵ که در بعضی جاها قابل استناد نمی باشد برای رفع این مسئله در صورت نیاز میتوانید از مقدار ۲ در کد رنگ YUV که توضیحات ان در annexe وجود دارد استفاده کنید

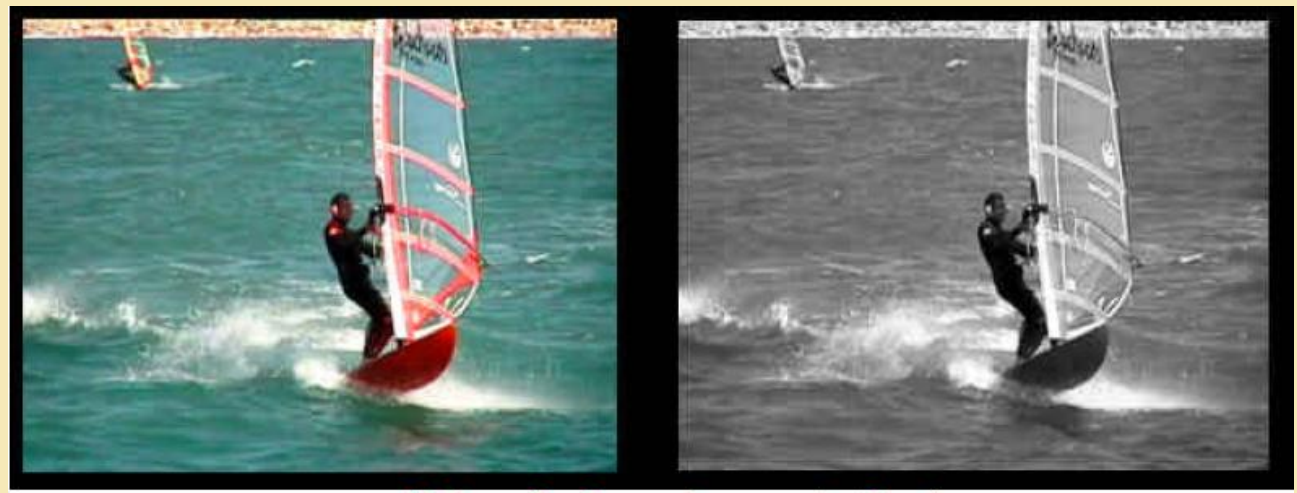

Picture 3 : Grayscale conversion Results

# light and contrast :Grayscale transforms

تبدیل به خاکستری یک مقدار integer از ۰-۲۵۵ تا ۰-۲۵۵ میباشد در این حالت ما از اعداد بین ۲۵ می توانیم یک عدد دیگر بر ابر با ان بین ۲۵۵۰ بدست اوریم بر ای بدست اوردن رنگهای یک عکس با استفاده از مبدل سیاه سفید(Grayscale transform)ابتدا باید رنگهای قرمز-سبز-ابی از هم جدا شود و سپس به صورت یک رنگ واحد در اید نمودار مبدل سیاه سفید به نام up table-Outrput look یا منحنی گاما ((Gamma Curve نامیده می شود .در عمل شما می توانید با کنترل منحنی گاما کارت ویدئوی خود و تنظیم ان روی شفافیت یا کنتر است تا هر زمان پیکسلی به سوی صفحه فرستاده شد ابتدا انرا از مبدل سیاه سفید عبور دهد .این یک افکت بر ای افز ایش شفافیت و کنتر است به منحنی گاما متناظر با مبدل سیاه سفید می باشد

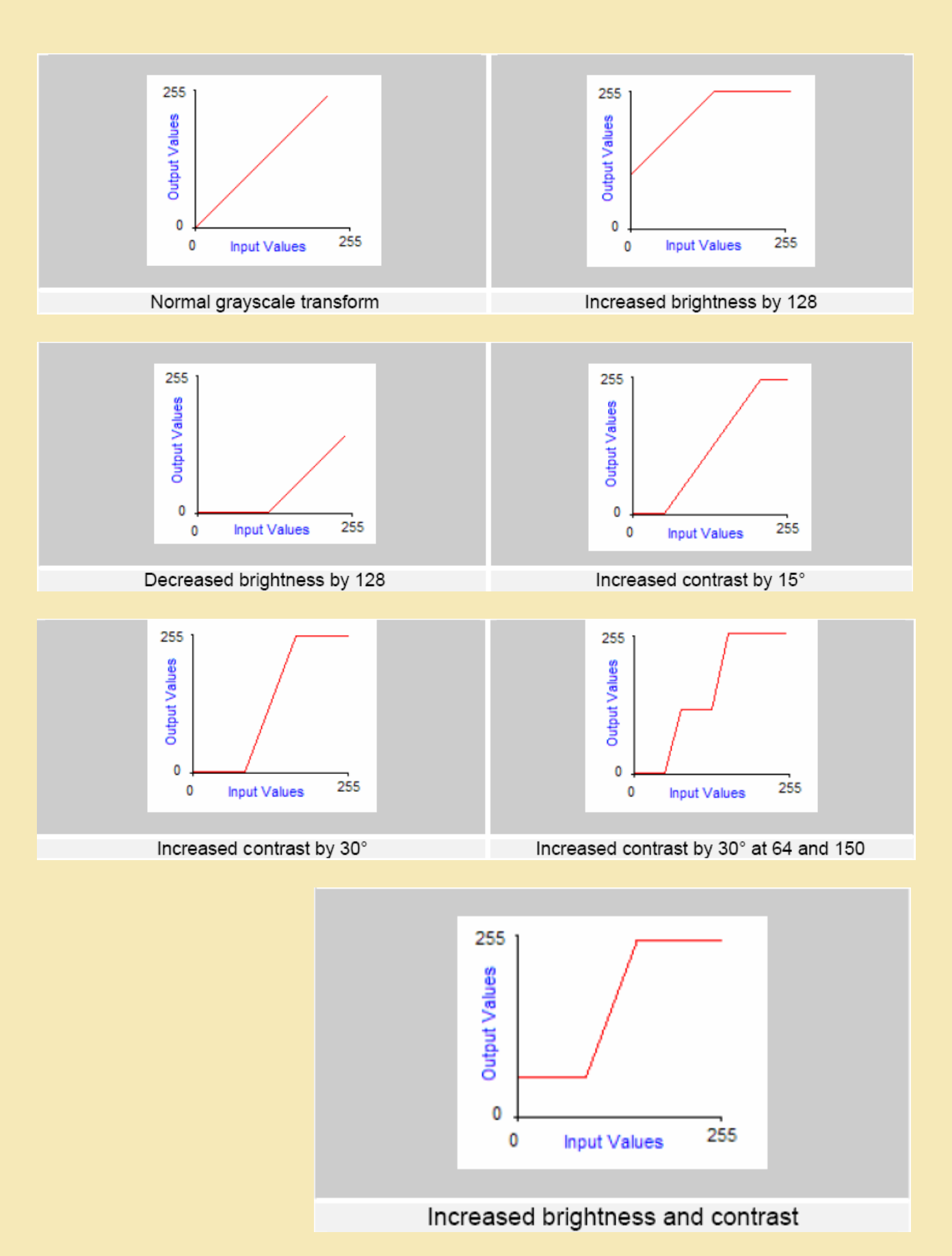

توجه داشته باشید که اگر شما میخواهید یک مبدل شفافیت و کنتر است بسازید ابتدا باید مبدل کنتر است بسازید تا کیفیت عکس را بالا ببرید .ایجاد یک مبدل سیاه سفید بر ای بالا بر دن قابلیت کیفیت عکس اسان می باشد .اگر شما یک عکس بسیار تاریکبا یک نقطه کوچک روشن در ان دارید شما نمی توانید شفافیت انر ا زیاد بالا ببرید زیرا ان نقطه کوچک روشن به زودی اشباح شده اما به راحتی میتوان مقدار کنتر است هر پیکسل را بالا برد این کار باعث پهن کردن رنگهای فاصله بین ۲ حالت (تاریکی و شفافیت) عکس شده و باعثمی شود تا عکس رنگهای بیشتری را در بر گیرد این کار visiblity عکس را بالا می برد برای اینکار ابتدا باید تراکم نمایش پیکسلها درون محدوده ۲۵۵۰ شمارش شود سپس کنتر است درونی که نیاز داریم را ایجاد کنیم واین اخرین تبدیلات را انجام میدهیم در این حالت مقدار انتگرال کنتر است یک مقدار نزولی می باشد (شیب ان به سمت پایین خواهد بود)که در نمودار های زیر مشخص است

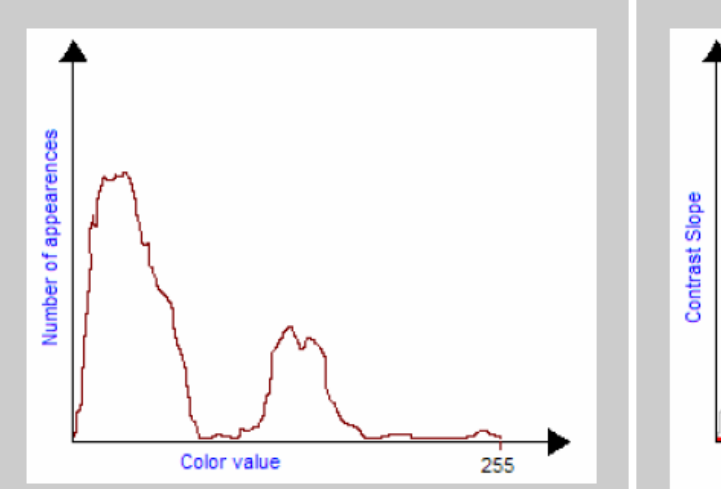

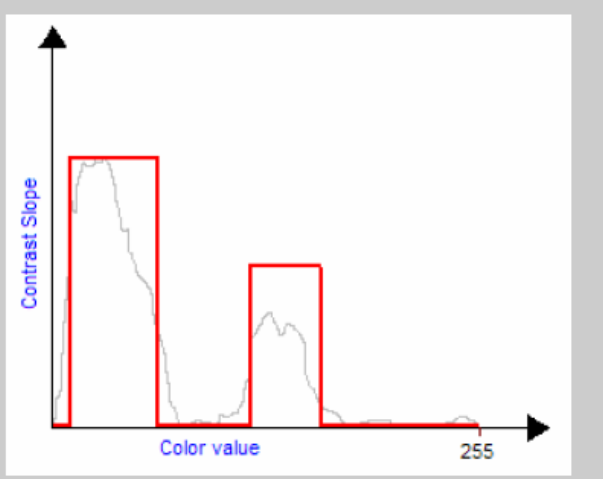

Bitmap input color histogram: two large amounts of pixels in thin color bandwidths.

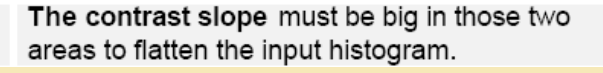

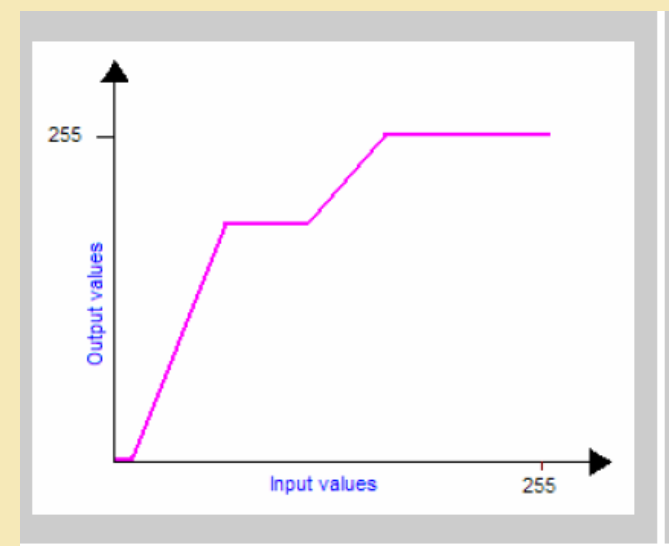

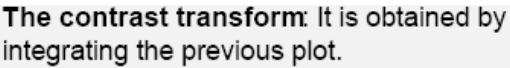

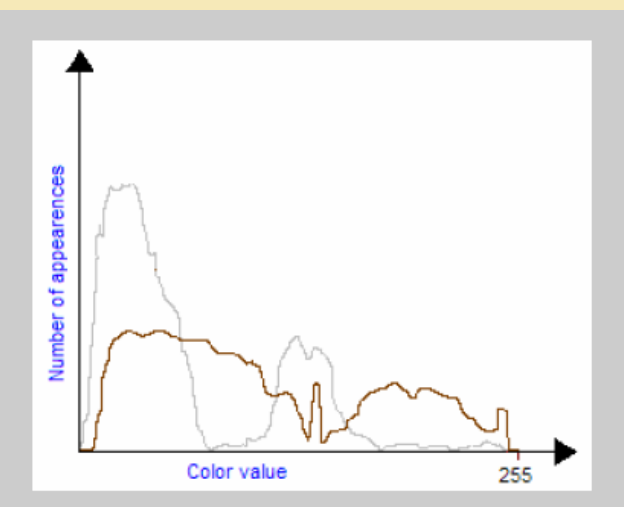

The input bitmap color histogram before and after the contrast transform: Now pixels are averagely distributed on the whole color bandwidth.

# **Light and contrast**

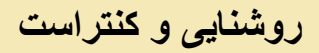

تبدیلات بلادرنگ کنتراست و روشنایی بسیار مهم میباشد جدول خروجی Table- look up یک بار برای همیشه در حافظه ذخیره میشود سپس هر پیکسل به کمک این جدول در Bitmap خروجی مشخص می شود جدول up-look به اسانی همانند یک لیست قابل نمایش است ایندکس این لیست مقدار رنگ ورودی و کنتر است خروجی انرا مشخص میکند پس با فراخوانی لیست ۱۵۳ به ما عکسی با عکس سیاه سفید سطح ۱۵۳ (level 53) تحویل خواهد داد

پیاده سازی الگوریتمهای تغییر کنتر است و شفافیت

ابتدا جدول up-look مورد نظر خود را ایجاد کنید سپس برای هر ایندکس j از ۲۵۵۰ که در عکس قرار دارد بوسیله List-Transform[ j]

برای هر پیکسل درون عکس (i,j)

مقدار R,G,B هر پیکسل را استخراج میکنیم

سپس رنگ پیکسل در خروجی را بوسیله ( [R], G]transform\_list], [G]

transform\_list [R])بدست می اوریم

در سورس کد پیاده سازی کنتر است یک مقدار از نوع float وجود دارد که مشخص کننده کمیت زاویه شیب کنتر است می باشد اگر کنتر است 4/pi تعریف شده باشد تغییری در عکس ایجاد نخواهد کرد زیر ا این مقدار بر ابر با normal میباشد تغییر ات کنتر است از مقدار p<4/contrasts+4/contrast می شود اگر مقدار کنتر است به ۰ بر شد کل عکس سیاه سفید می شود زیر ا تبدیل افقی بر ابر ۱۲۸ می شود . اگر مقدار کنتر است بیش از حد زیاد شود تمام رنگها به ۰ یا ۲۵۵ نزدیک می شوند در این حالت عکس خروجی داردی ۸ رنگ خواهد شد که از ۰ و ۲۵۵ تشکیل می شود(0,0,0).

(255,255,255),(0,255,255)-(255,0,255)-(255,255,0)-(255,0,0)-(0,0,255)-(0,255,0)

الكوريتم مربوط به كنتر است

با کم و زیاد کردن مقدار متغییر radius میتوانید کنتر است را کم یا زیاد کنید

Uses

Math

function lookupTable(loop:Integer):Integer;

var

radius:Real;

radius=:0.15;

```
if (loop<Round(128.0+128.0*tan(radius)))and(loop>Round(128.0-
128.0*tan(radius)))then
```

Result=:Round((loop-128)/tan(radius)+128)

else if loop>=(Round(128.0+128.0\*tan(radius)))then

Result=:255

else

Result=:0;

end;

procedure TForm1.Button4Click(Sender :TObject);

var

bitmap:TBitmap;

cl:TColor;

r,g,b:Byte;

row,col:Integer;

begin

if OpenPictureDialog1.Execute then

begin

bitmap=:TBitmap.Create;

bitmap.LoadFromFile(OpenPictureDialog1.FileName);

for row=:0 to bitmap.Width-1 do

begin

for col=:0 to bitmap.Height-1 do

begin

cl=:bitmap.Canvas.Pixels[row,col];

r=:GetRValue(cl);

g=:GetGValue(cl);

b=:GetBValue(cl);

bitmap.Canvas.Pixels[row,col]=:RGB(lookupTable(r),lookupTable(g),lookupTable(b));

end;

end;

bitmap.SaveToFile(ExtractFilePath(OpenPictureDialog1.FileName)+'sample1.bmp');

bitmap.Free;

end;

end;

الكوريتم مربوط به افزايش روشنايي

با کم یا زیاد کردن متغییر light میتوانید روشنایی تصویر را کم یا زیاد کنید

uses

math;

function brightness(value:byte):Byte;

var

i:Integer;

light:Byte;

begin

light=:100;

i=:i+light;

if i>255 then

Result=:255

else if i<0 then

Result=:0

else

Result=:i;

end;

procedure TForm1.Button5Click(Sender :TObject);

var

bitmap:TBitmap;

cl:TColor;

r,g,b:Byte;

row,col:Integer;

## begin

if OpenPictureDialog1.Execute then

begin

bitmap=:TBitmap.Create;

bitmap.LoadFromFile(OpenPictureDialog1.FileName);

for row=:0 to bitmap.Width-1 do

begin

for col=:0 to bitmap.Height-1 do

begin

cl=:bitmap.Canvas.Pixels[row,col];

r=:GetRValue(cl);

g=:GetGValue(cl);

b=:GetBValue(cl);

bitmap.Canvas.Pixels[row,col]=:RGB(brightness(r),brightness(g),brightness(b));

end;

end;

bitmap.SaveToFile(ExtractFilePath(OpenPictureDialog1.FileName)+'sample1.bmp');
bitmap.Free;

end;

end;

چند مثال از الگوريتمهاي فوق

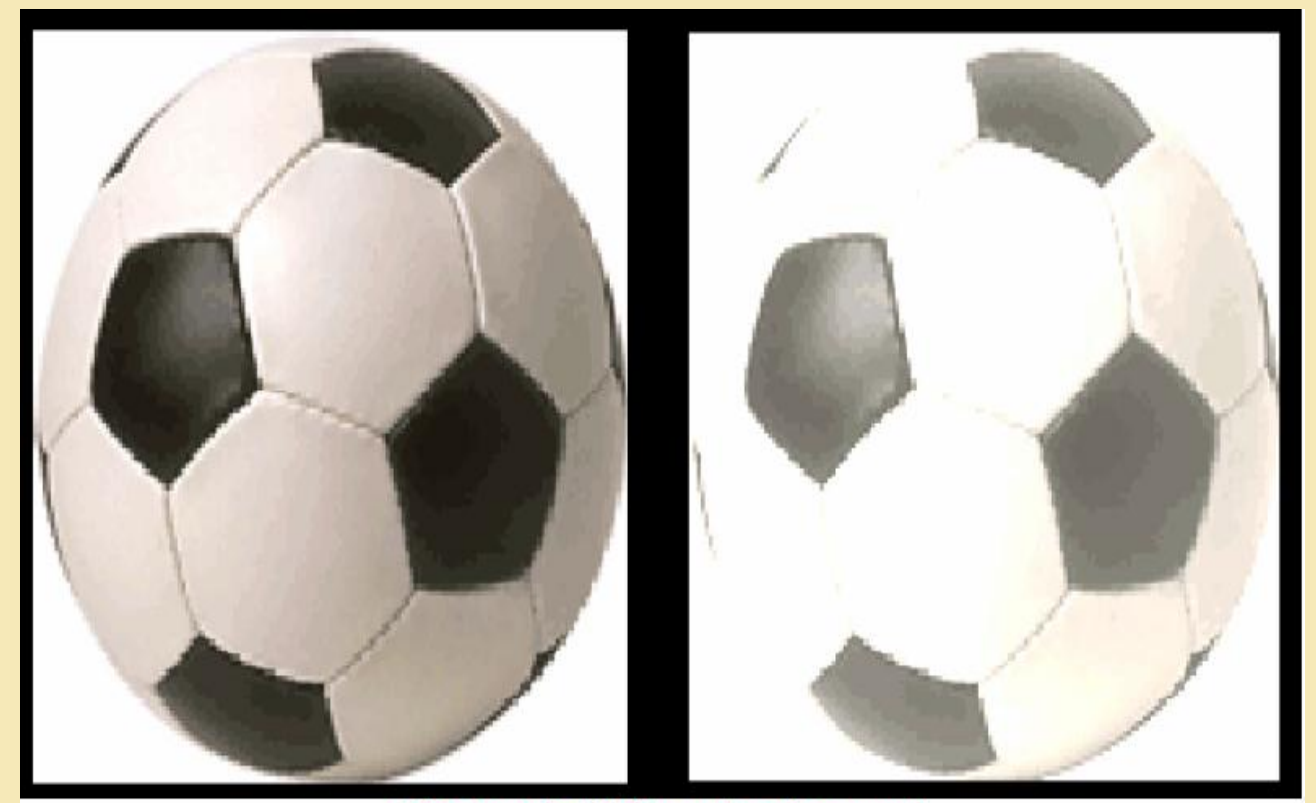

Picture 4 : Brightness transform result

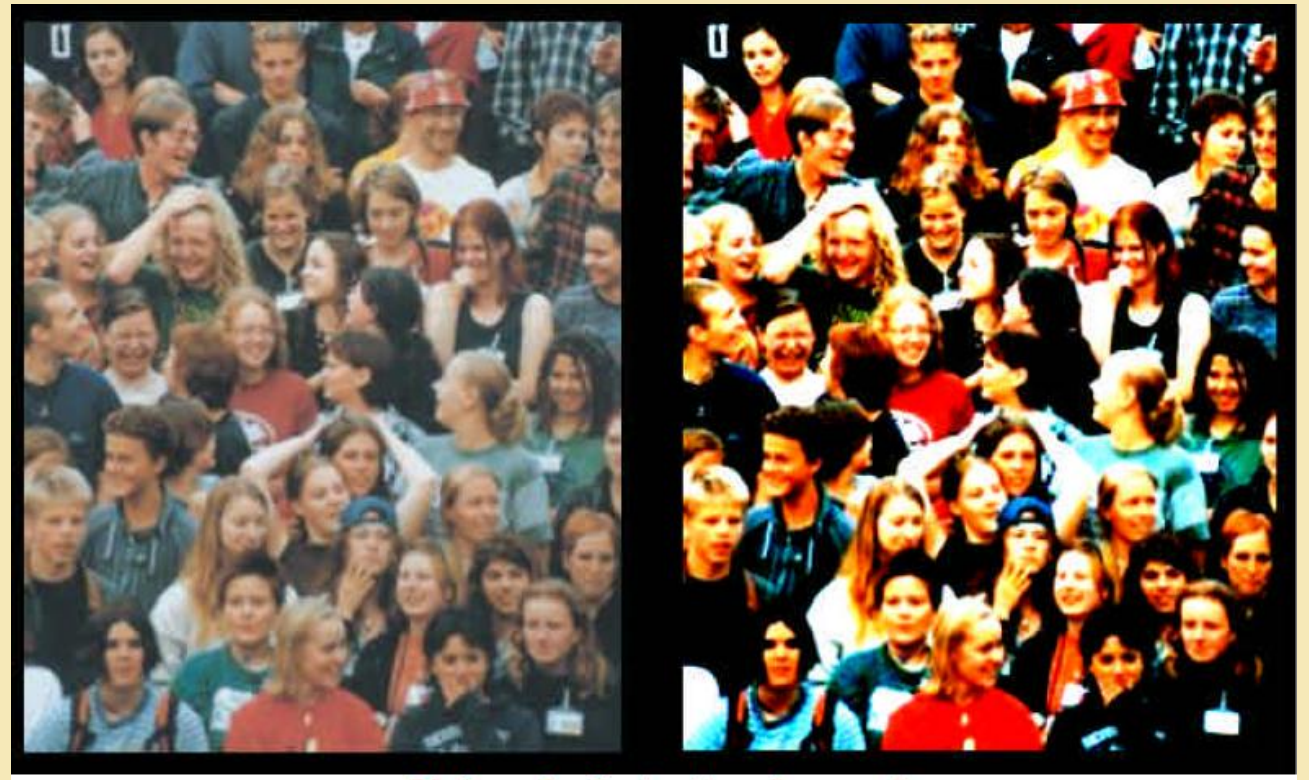

Picture 5 : Contrast transform result

#### **Resizing algorithm**

تغییر اندازه عکس خیلی ساده می باشد .الگوریتمهای کمی وجود دارد که هر کدام نتیجه کم و بیش خوب در مورد بزرگ کردن یا کوچک کردن تصویر به ما میدهند .الگوریتم Liner Resizing الگوریتمی است که ما در مورد ان صحبت خواهیم کرد البته مند های مناسب دیگری نیز وجود دارد معمولا تغییر اندازه عکس به ندرت پیش میاید در این الگوریتم کیفیت بیشتر از سرعت می باشد .مقدار x) جزء صحیح از X برابر x(14.3)=3 می باشد و x(x) جزء کسری ان x(14.3)=14.0 در ابتدا ما باید بدانیم که میخواهیم تصویر را چه مقدار بکشیم یا کوچک کنیم این تکنیک برای درازا و پهنا یکی می باشد و شما میتوانید یک http:// the second size این ایک می باشد و معاور باد معمولا تغییر اندازه معادل می باشد و x(x) جزء کسری ان x(14.3)=14.0 در ابتدا ما باید بدانیم که میخواهیم تصویر را چه مقدار بکشیم یا کوچک کنیم این تکنیک برای درازا و پهنا یکی می باشد و شما میتوانید یک شماره هر پیکسل در این ردیف xi باشد برای پیدا کردن هر رنگ در این پیکسل ما مقدار x) را به مقدار معادل خود C در این میدا تبدیل میکنیم اگر یک ردیف پیکسل ورودی را own در نظر بگیریم رنگ هر پیکسل خروجی از فرمول زیر بدست می اید

$$\frac{xi}{wout} = \frac{ci}{win}$$
$$ci = xi \times \frac{win}{wout}$$

رنگ پیکسل xi در عکس خروجی بر ابر رنگ رنگ پیکسل متناظر با ان در Ci در عکس مبدا می باشد مشکل اینجاست که مقدار Ci یک مقدار شناور (اعشاری)می باشد و نمیتوان به اندازه یک پیکسل اعشاری دست پیدا کرد در این حالت Ci بین ۲ پیکسل Ci و Ci+1 قرار میگیرد که شما میتوانید یکی را انتخاب کنید با گرد کردن ان به جزء صحیح بالایی یا پایینی رنگ نهایی برای یکسلهای عکس خروجی در نهایت از فرمول زیر بدست می اید

$$Color(xi) = Color(E(ci)) + (F(ci)) \times \frac{Color(E(ci)+1) - Color(E(ci)))}{(i+1) - (i) = 1}$$

با فرمول زیر ساده شده فرمول بالایی می باشد

# $Color(xi) = (1 - F(ci)) \cdot Color(E(ci)) + F(ci) \cdot Color(E(ci) + 1)$

هنگامی که ما یک عکس را میشیم(بزرگ میکنیم)این الگوریتم اطلاعات مربوط به پیکسلهای جدید را از طریق درون یابی خطی پیدامیکند.تفاوت میان درون یابی خطی برای محاسبه رنگ یا گرفتن رنگ از (Ci)E زیاد گیج کننده نیست اما دومی حالت نرم تری دارد و وقتی شما یک نسبت زیرگ نمایی زیادی دارید این روش کاملا بهتر از روش اول عمل خواهد کرد متد اولی معروف به neighbour-Nearest است و متد دومی معروف به Liner-bi.البته photoshop از متد دیگری بنام Cubic-Bi استفاده میکند

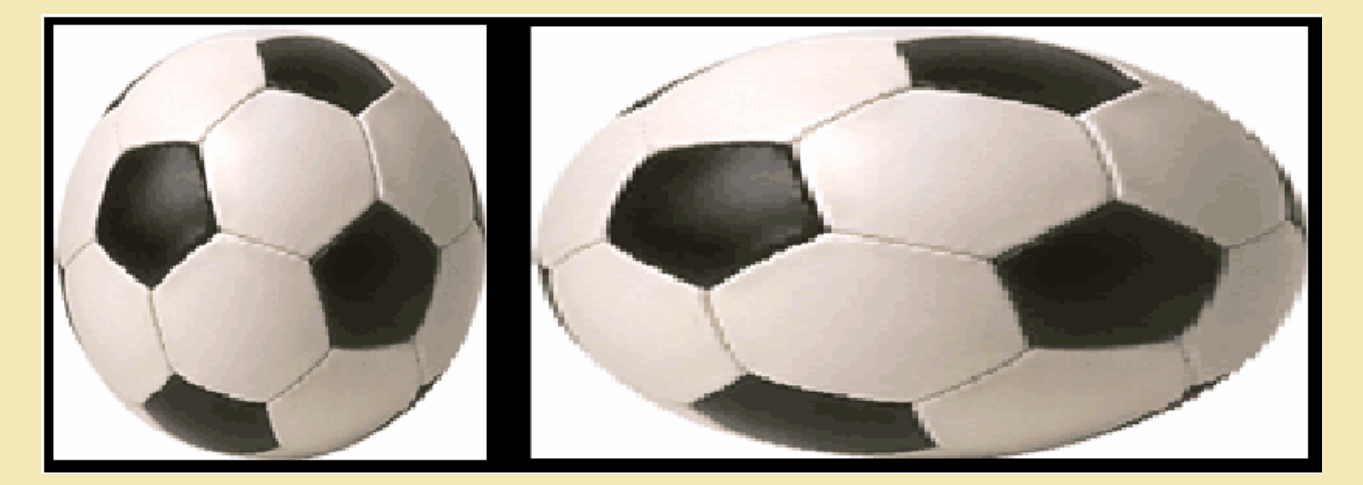

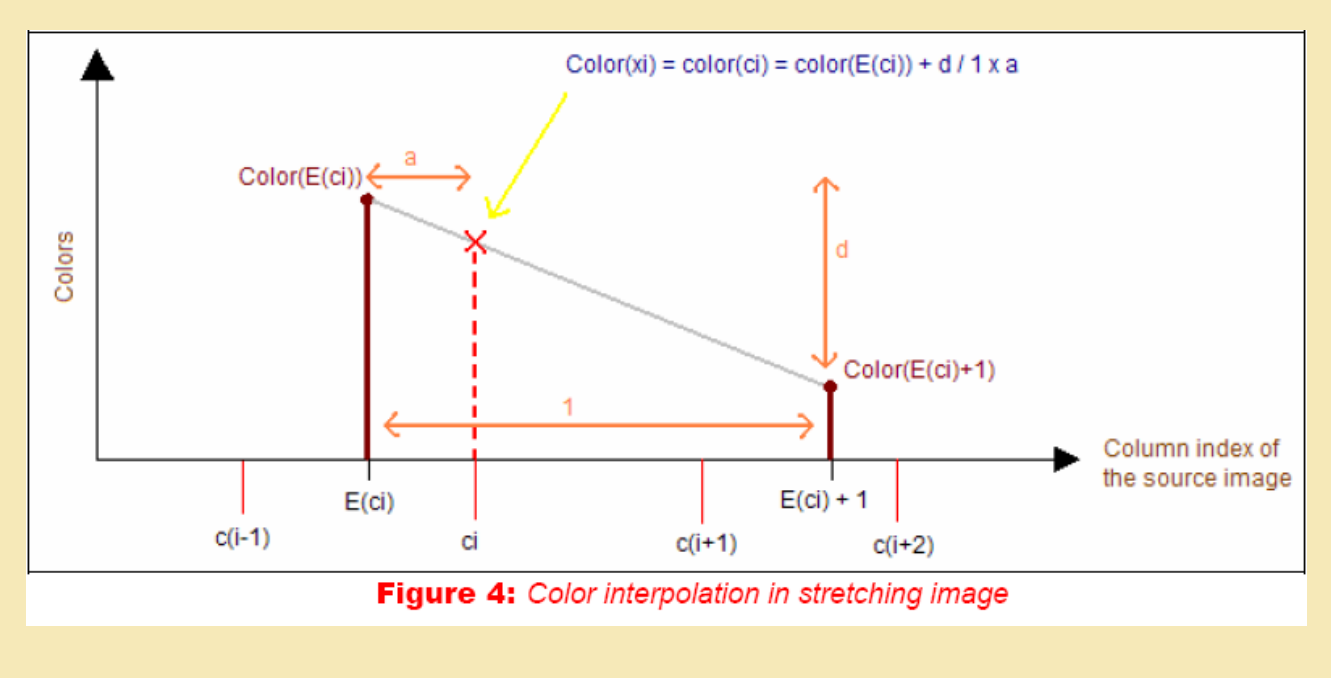

پیاده سازی الگوریتم ابتداما عکس را از در ازا کش میدهیم برای هر پیکسل در bitmap ورودی (row,col) ابتدا Ci توسط فرمول محاسبه میکنیم سپس (R,G,B) رنگ پیکسل اصلیE(Ci) و پیکسل بعدی E(Ci)+1را استخراج میکنیم رنگ پیکسل R,G,B) را از طریق فرمول بدست می اوریم همین مراحل دقیقا برای برای کشیدن پهنا بکار می بریم

procedure TForm1.Button6Click(Sender :TObject);

var

bitmap,bitmap2:TBitmap;

cl,ct:TColor;

r,g,b,r1,g1,b1:Byte;

row,col,siz,ess,fss,rx,gx,bx:Integer;

be,ass,css:Real;

## begin

if OpenPictureDialog1.Execute then

begin

bitmap=:TBitmap.Create;

bitmap2=:TBitmap.Create;

try

bitmap.LoadFromFile(OpenPictureDialog1.FileName);

siz=:StrToInt(Edit1.Text);

bitmap2.Width=:siz;

bitmap2.Height=:bitmap.Height;

be=:bitmap.Width/siz;

for row=:0 to siz-1 do

begin

for col=:0 to bitmap.Height-1 do

begin

ass=:be\*row;

ess=:Round(ass);

fss=:ess+1;

css=:frac(ass);

cl=:bitmap.Canvas.Pixels[ess,col];

ct=:bitmap.Canvas.Pixels[fss,col];

r=:GetRValue(cl);

g=:GetGValue(cl);

b=:GetBValue(cl);

r1=:GetRValue(ct);

```
g1=:GetGValue(ct);
```

```
b1=:GetBValue(ct);
```

rx=:r-r1;

gx=:g-g1;

bx=:b-b1;

bitmap2.Canvas.Pixels[row,col]=:RGB(Round(r+css\*(r1-r)),Round(g+css\*)g1g)),Round(b+css\*(b1-b)));

end;

end;

bitmap2.SaveToFile(ExtractFilePath(OpenPictureDialog1.FileName)+'sample1.bmp');

finally

bitmap.Free;

bitmap2.Free;

end;

end;

end;

#### rotate Algorithm

الكوريتم چرخش عكس

الگوریتمهای زیادی برای چرخش عکس وجود دارد.الگورتمهای سر عتر پیچیده تر هستند .ما یک متد پایه و کارا را برای این کار انتخاب کردیم .ابتدا مقداری ریاضیات برای درک الگوریتم فرض میکنیم که x و y مختصات یک پیکسل در یک bitmap باشد ما میتوانیم مختصات 'x و'y را با مرکز چرخش x0 و y0 با زاویه مورد نظر از فرمول زیر بدست اوریم

> $x' = (x - x0) \cdot \cos(\alpha) - (y - y0) \cdot \sin(\alpha) + x0$  $y' = (x - x0) \cdot \sin(\alpha) + (y - y0) \cdot \cos(\alpha) + y0$

اگر ما مستقیما از این فرمول برای هر کدام از پیکسلهای عکس استفاده کنیم سوراخای زیادی در عکس ایجاد خواهد شد و این به خاطر ان است که مقدار x وy یک مقدار صحیح می باشند بعضی از 'xو'y ها مقداری بدست نمی اید و باید به مقدار قبلی خود بازگردند .روشی که برای حل این مشکل می توان به کار برد انتخاب پیکسل نهایی و چرخش معکوس و بدست اوردن رنگ پیکسل مبدا می باشد .پس ما بااستفاده از 'x و'y برای بدست اوردن xوy استفاده می کنیم

$$x = (x'-x0) \cdot \cos(-\alpha) - (y'-y0) \cdot \sin(-\alpha) + x0$$
  
$$y = (x'-x0) \cdot \sin(-\alpha) + (y'-y0) \cdot \cos(-\alpha) + y0$$

وقتی پیکسل اولیه مشخص شد رنگ پیکسل نهایی را برابر ان قرار میدهیم

پياده سازي الگوريتم به صورت زير مي باشد

برای هر پیکسل در bitmap خروجی [row,col]=('x',y)مختصات پیکسل اولیه(x,y) را با استفاده از فرمول فوق حساب میکنیم

سپس رنگ پیکسل نهایی را برابر پیکسل اولیه که بدست اور دیم قرار میدهیم

procedure TForm1.Button7Click(Sender :TObject);

var

```
bitmap,bitmap2:TBitmap;
```

row,col,HalfWidth,HalfHwight,bs,cs,x,y:Integer;

sinVal,CosVal,angle:real;

# begin

if OpenPictureDialog1.Execute then

# begin

bitmap=:TBitmap.Create;

bitmap2=:TBitmap.Create;

try

bitmap.LoadFromFile(OpenPictureDialog1.FileName);

```
bitmap2.Height=:bitmap.Height;
```

```
bitmap2.Width=:bitmap.Width;
```

angle=:0.15;

```
sinval=:Sin(angle);
```

```
CosVal=:cos(cosval);
```

```
HalfWidth=:bitmap.Width shr 1;
```

```
HalfHwight=:bitmap.Height shr 1;
```

for col=:0 to bitmap.Height do

begin

```
for row=:0 to bitmap.Width do
```

```
bs=:row-HalfWidth;
```

```
cs=:col-HalfHwight;
```

```
x=:round(bs*sinval+cs*cosval+HalfWidth);
```

```
y=:Round(bs*cosval-cs*sinval+HalfHwight);
```

```
bitmap2.Canvas.Pixels[row,col]=:bitmap.Canvas.Pixels[x,y];
```

end;

end;

bitmap2.SaveToFile(ExtractFilePath(OpenPictureDialog1.FileName)+'sample1.bmp');

finally

bitmap.Free;

bitmap2.Free;

end;

end;

end;

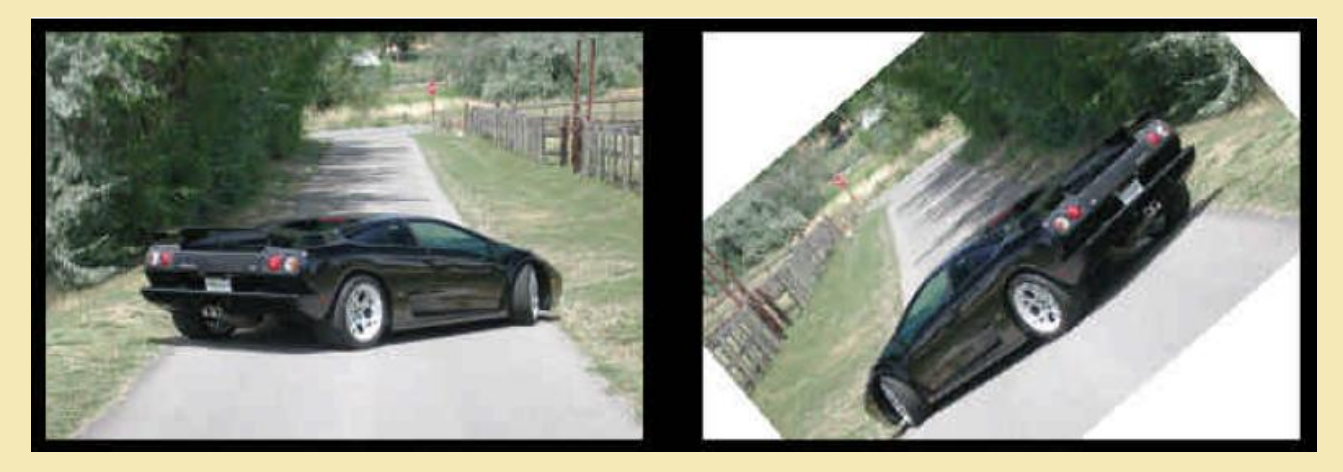

این الگوریتم نسبت به نمونه های مشابه از سرعت بالاتری برخوردار می باشد .پیچیدگی این الگوریتم col\*row می باشد .البته راهی برای ارتقای این الگوریتم وجود دارد به جای اینکه ما پیکسل مقصد را بدیت اوریم و با معکوس زاویه پیکسل مبدا را حساب کنیم ما ای کار را برای خطوط انجام میدهیم برای هر خط افقی در عکس همانند قبل معکوس زاویه را برای نقاط حساب میکنیم ما رنگ تمام پیکسلهای این خط افقی را میدانیم زیرا ما تمام رنگهای bitmap مبدا را داریم بدین ترتیب مامحاسباتی را که برای هر انجام میدادیم برای هر خط انجام میدهیم

پياده سازي الگوريتم

برای هر سطر پیکسل در bitmap خروجی

ما اولين پيكسل(x1,y1) و اخرين پيكسل (x2,y2)را محاسبه ميكنيم

برای هر پیکسل ما بین (x1,y1) و(x2,y2) nvدر bitmap ورودی ما رنگ ان پیکسل را برای خط افقی در bitmap خروجی قرار میدهیم

### Blending

Average

ترکیب به زبان ساده از میانگین مقدار ۲ پیکسل برای ایجاد افکت شفاف می باشد مقدار a بین ۲ رنگ ترکیب می شود مقدارمیانگین حاصله میتواند تعادل بیشتر یا کمتر ایجاد کند اگر مقدار عمق رنگ ۲ پیکسل کم و زیاد شود بعنوان مثال اگر شما بخواهید بین ۲ رنگ c1و c2 تعادل ایجاد کنید میتوانید از فرمول زیر استفاده کنید

$$FinalColor = \frac{\alpha \cdot C1 + \beta \cdot C2}{\alpha + \beta}$$

از این تکنیک دربازیهای ۳ بعدی یا دمو ها برای ایجاد افکت شفاف Transparency یا Transparency می شود effect در فیلمها استفاده می شود ایجاد تعادل معمولا بین ۲ عکس یا یک عکس با یک رنگ ایجاد می شود شما حتی میتوانید یک عکس را با خودش متعادل کنید .در اینجا ما ۲ عکس b1 و b2 داریم که میخواهیم انها را ترکیب کنیم این عکسها معمولا به طور کامل لبه دار و تمیزو هم اندازه نیستند ما عکس بزرگتر را b1 و عکس کوچکتر را b2 در نظر میگیریم اگر مقدار TinalColor دارای مقدار بود انرا به عنوان رنگ خروجی قرار میدهیم در غیر این صورت رنگ پیکسل b1 بعنوان رنگ خروجی در نظر گرفته می شود

#### Other blend remark

ترکیب blending به شما امکان ایجاد افکتهای زیادی را میدهد.شما با نوسان A یا B میتوانید ترکیبات گرادیانت gradiant belending ایجاد کنید-افکت روشنایی-افکت گداختن-افکت شفافیت-افکت اب-افکت باد و بسیاری از افکتهای جالب فوتوشاپ از این روش استفاده میکنند

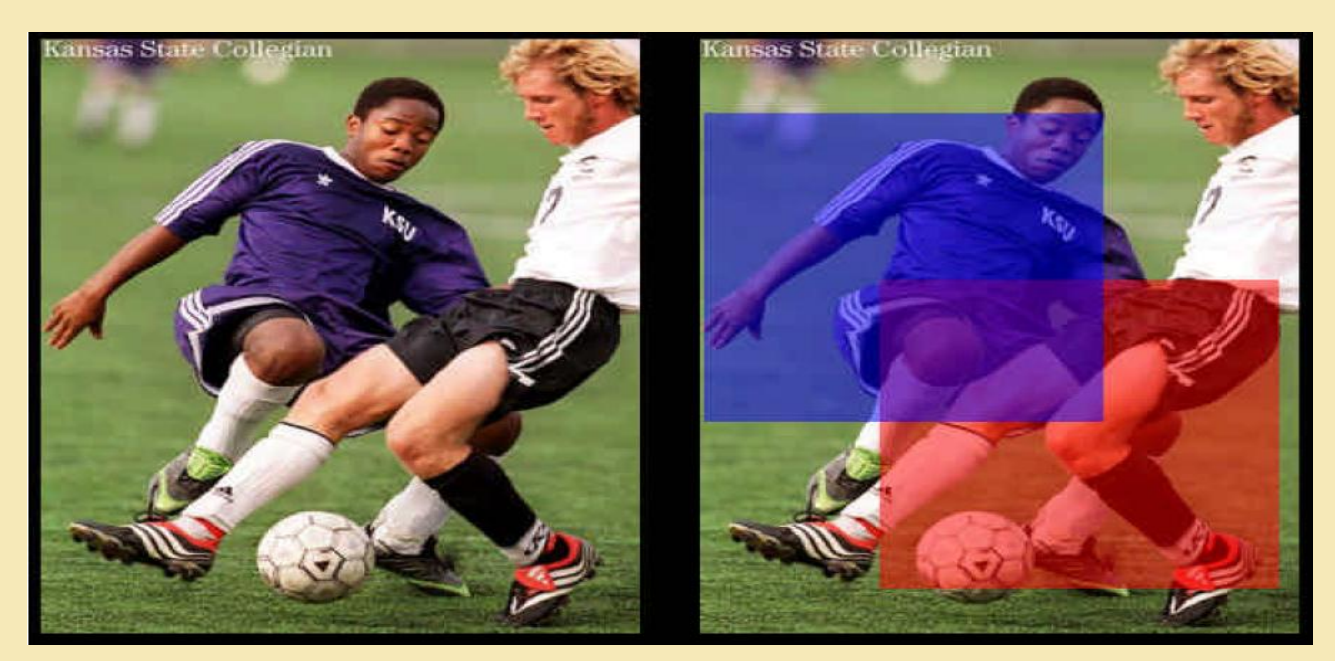

توجه داشته باشید با استفاده از Lookup table شما به سر عت میتوانید به تکنیک ترکیب دست پیدا کنید بیایید یک جدول ۲۵۵\*۲۵۵ ایجاد کنیم هر کدام از سطر ها و ستونها میتواند مقداری بین ۰-۲۵۵ داشته باشد هنگامی که ما مقدار یک سلول از سطر و ستون خاصی را میابیم مقدار ان برابر ترکیب ۲ رنگ مورد نظر می باشد پس بنابر این ما جدولی خواهیم داشت که سلول [[,]] آن نتیجه ترکیب ۲ رنگ بین ۲ رنگ ا و ز با استفاده از فرمول 2/(i+j) می باشد. با این کار نمیمی از حافظه بیخودی اشغال می شود اما در عوض زمان انجام محاسبات به مقدار قابل ملاحظه ای کاهش می یابد زیرا پردازش اضافه ای در حلقه قرار نمیگیرد تنها جدول رنگهاست اگر شما این کار را با یک رنگ ثابت مثلا قرمز انجام دهید جدول شما ۲۵۵\*۲۵ زیرا تنها ۱ امکان برای رنگ نهای وجود خواهد داشت معمولا شما از این جدول برای ۳ جزء رنگ به صورت جداگانه استفاده میکنید و نتیجه انرا بعنوان رنگ نهایی نمایش خواهید داد

var

Form1: TForm1;

b1,b2:TBitmap;

implementation

uses Math;

{\$R \*.dfm}

procedure TForm1.Button1Click(Sender: TObject);

var s:String;

begin

if OpenDialog1.Execute then

begin

b1.Free;

b1:=TBitmap.Create;

s:=OpenDialog1.FileName;

b1.LoadFromFile(s);

end;

end;

procedure TForm1.Button2Click(Sender: TObject);

var s:string;

begin

if OpenDialog1.Execute then

begin

b2.Free;

b2:=TBitmap.Create;

s:=OpenDialog1.FileName;

b2.LoadFromFile(s);

end;

end;

procedure TForm1.Button3Click(Sender: TObject);

var x,y : integer;

p1:PByteArray;p2:PByteArray;

begin

Image1.Height:=b1.Height;

image1.Width:=b1.Width;

for y:=0 to Min(b1.Height-1,b2.Height-1) do

begin

p1:=b1.ScanLine[y];

p2:=b2.ScanLine[y];

```
for x:=0 to Min(b1.Width-1,b2.Width-1) do
```

begin

```
Image1.Canvas.Pixels[x,y]:=
```

```
rgb(((p1[x*3]-4)+(p2[x*3]-4))div 2,
```

```
((p1[x*3]-2)+(p2[x*3]-2))div 2,
```

```
((p1[x*3]-3)+(p2[x*3]-3))div 2);
```

end;

end;

end;

در اینجا قسمت اول اموزشها به پایان رسید در قمت بعدی به استفاده از ماتریسها در پردازش تصاویر و تشخیص خواهیم پرداخت

Ghoghnoose.dsana@gmail.com

WwW.xexample.com

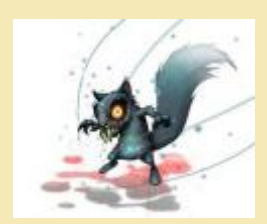